#### Tuto Pushpin (Appli IOS) Les parkings vélo

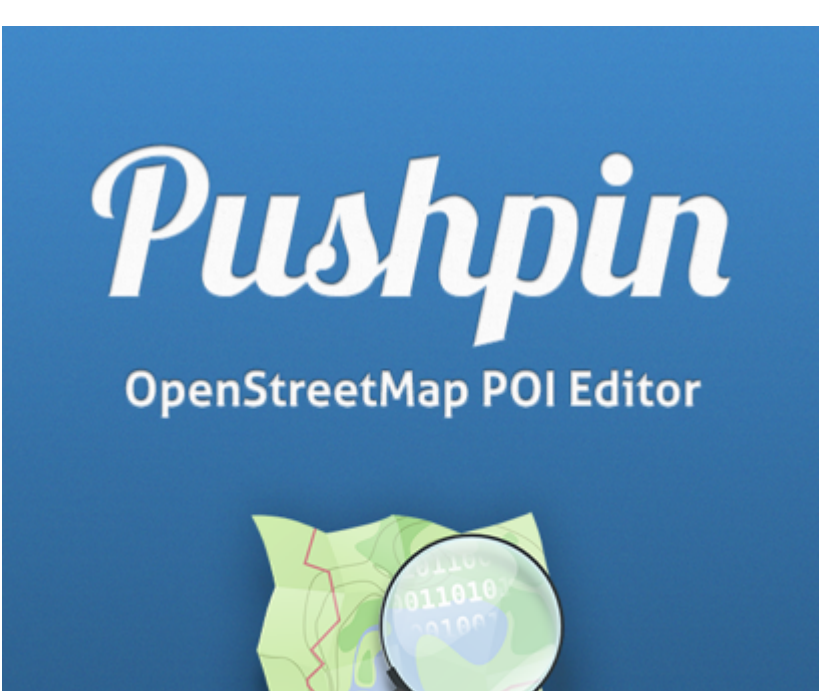

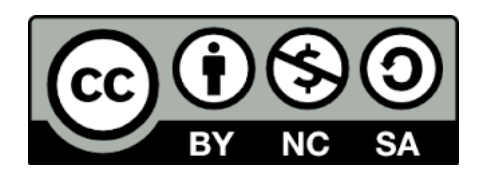

Contact : lespaysages@gmail.com 16/01/2015

# S'identifier via son compte OSM

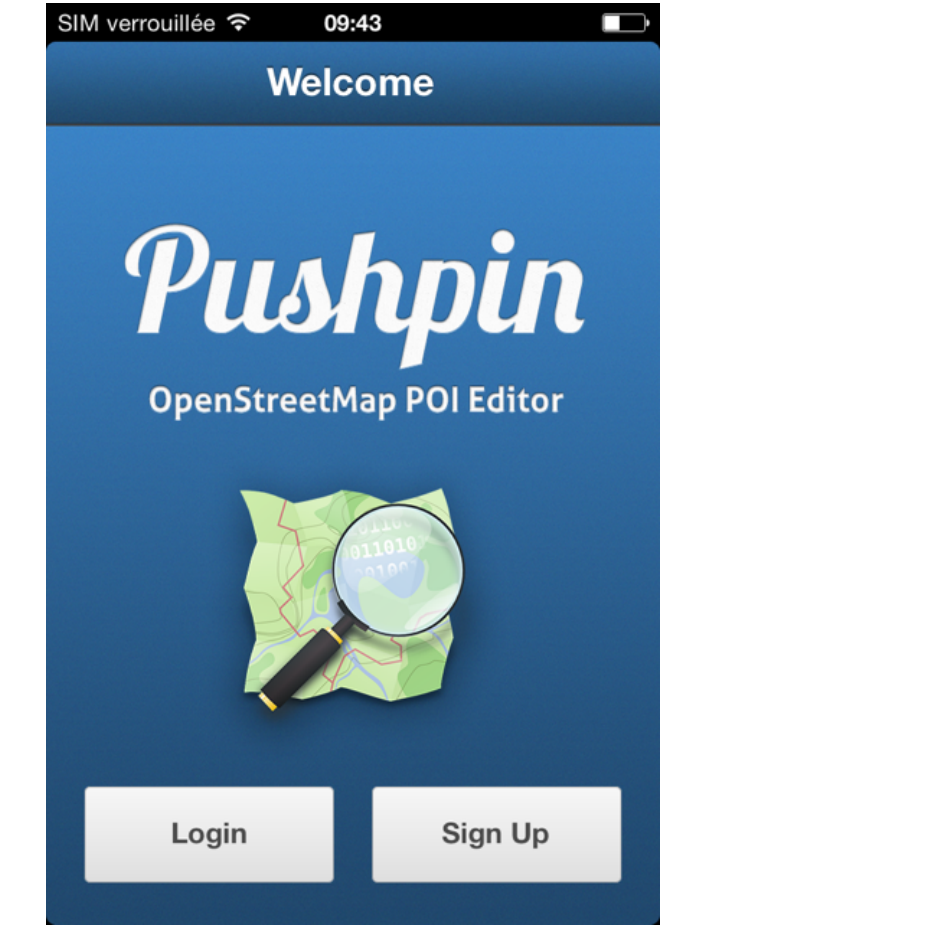

Cliquer sur le bouton Login.

| <b>OpenStreetMap</b>                                        |   |
|-------------------------------------------------------------|---|
| Connexion                                                   |   |
| Vous n'avez pas encore de compte ?<br>S'inscrire maintenant |   |
| Adresse e-mail ou nom d'utilisateur                         | : |
| Mot de passe :                                              |   |
|                                                             |   |

Pushpin nous bascule sur le site www.openstreetmap.org il faut alors s'identifier avec les éléments de son compte OSM.

#### Choix vue satellite ou plan

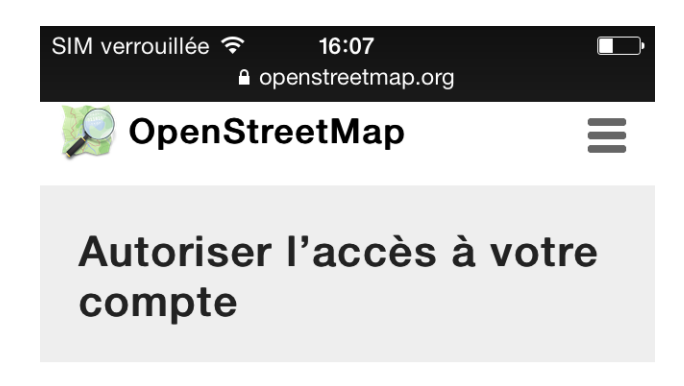

L'application Pushpin OSM demande l'accès à votre compte, paysages. Vérifiez si vous désirez que l'application ait les possibilités suivantes. Vous pouvez en choisir autant ou aussi peu que vous voulez.

Autoriser l'application client à :

lire vos préférences utilisateur.modifier la carte.

#### Save changes

Il faut autoriser Pushpin à accéder à votre compte OSM : Cliquer sur le bouton Save changes.

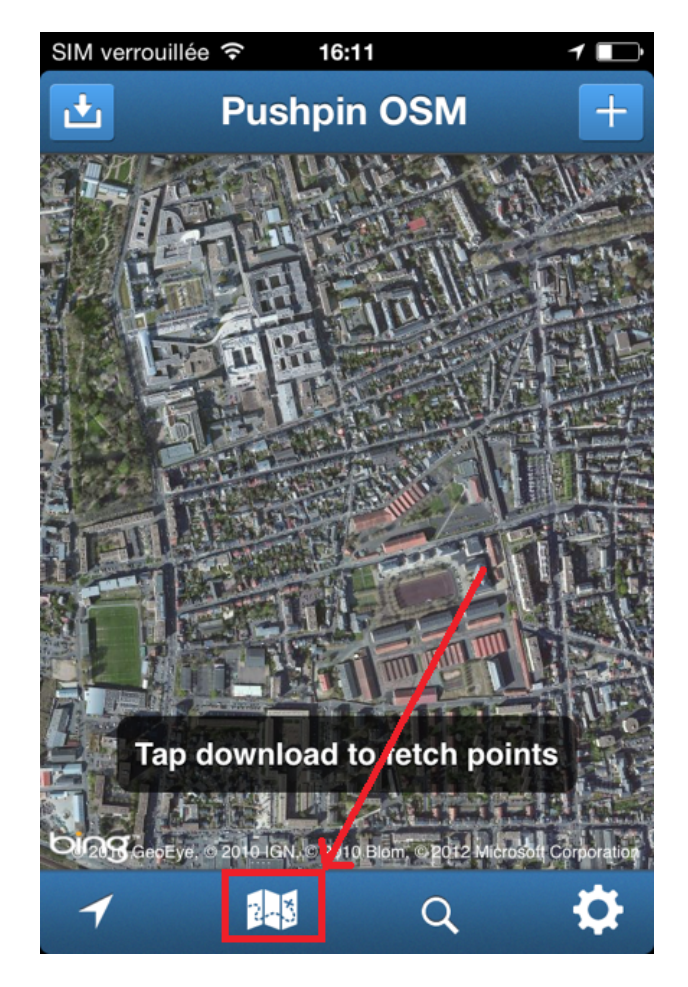

Par défaut Pushpin vous affiche la vue Satellite du lieu où vous vous trouvez. Cliquez sur l'icône carte si vous préférez une vue Plan

#### La carte

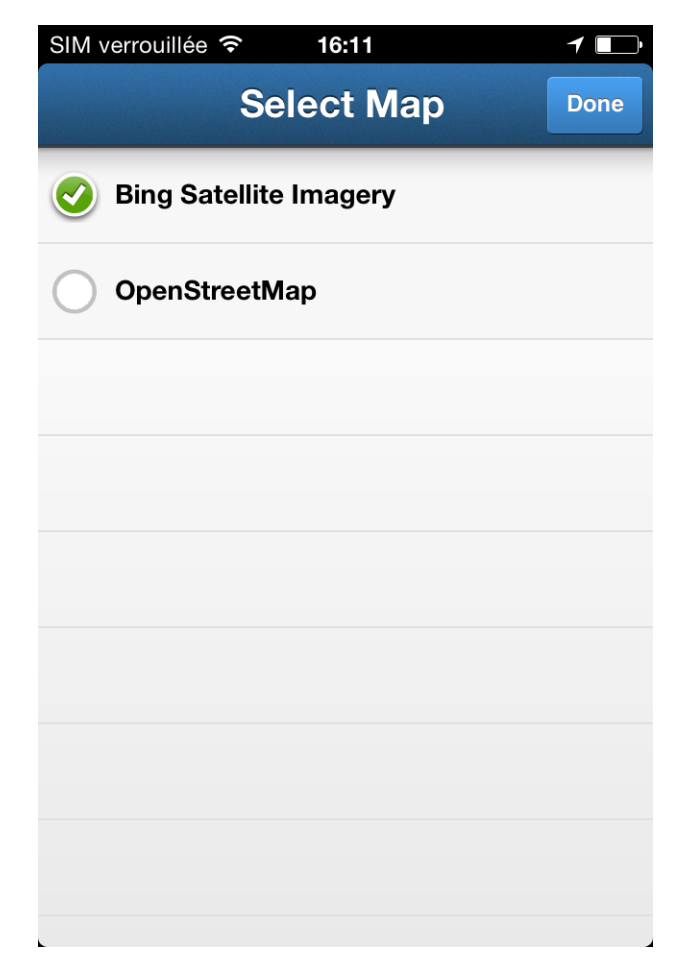

Cochez OpenStreetMap si vous préférez la vue Plan. Sinon, si vous ne voulez pas changer, cliquez sur le bouton Done.

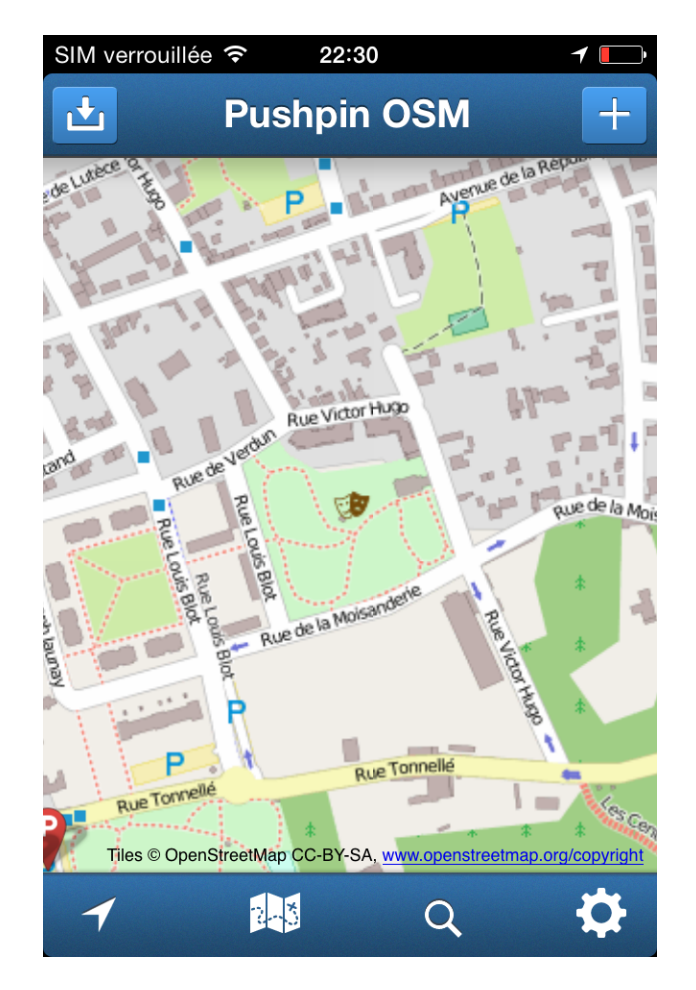

Déplacez vous sur la carte en la faisant glisser jusqu'à visualiser au centre de l'écran le lieu qui vous intéresse.

### Récupérer les données existantes

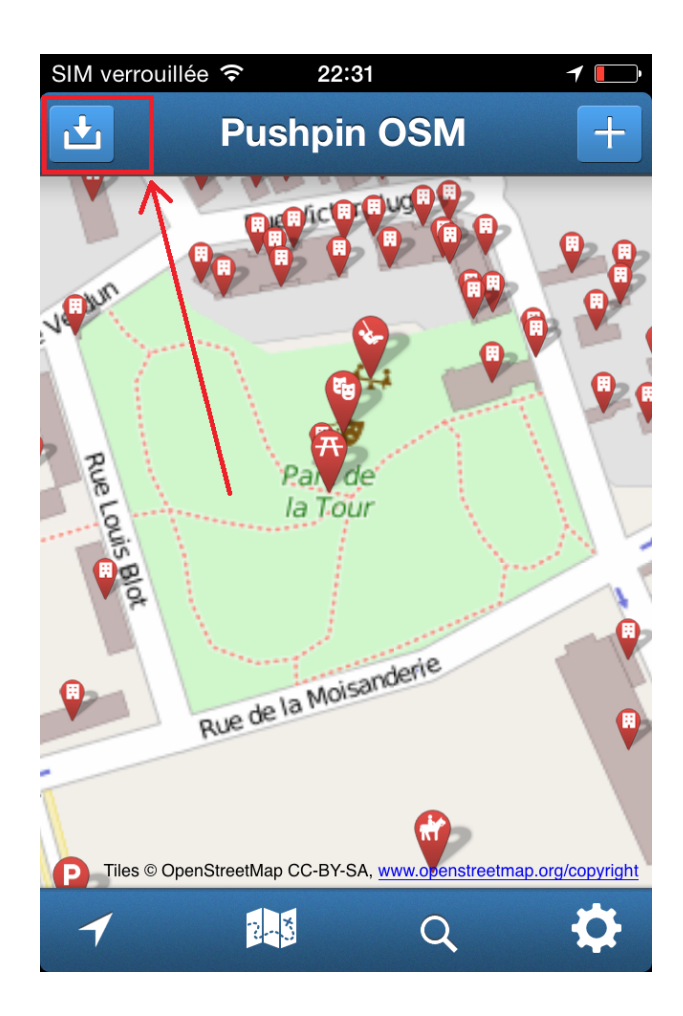

Zoomer au maximum sur le lieu voulu (écart pouce-index ou double tap).

Cliquer ensuite sur le bouton « Recevoir » en haut à gauche de l'écran.

Cela permet d'afficher toutes les données OSM existantes sur le secteur, et ainsi de vérifier que le parking que l'on souhaite ajouter n'y figure pas déjà.

En posant le doigt sur l'une des punaises rouge, vous obtiendrez le nom ou le type d'objet, le nom du contributeur OSM qui l'a créé/modifié et la date de cette création/modification.

#### Se positionner sur la carte

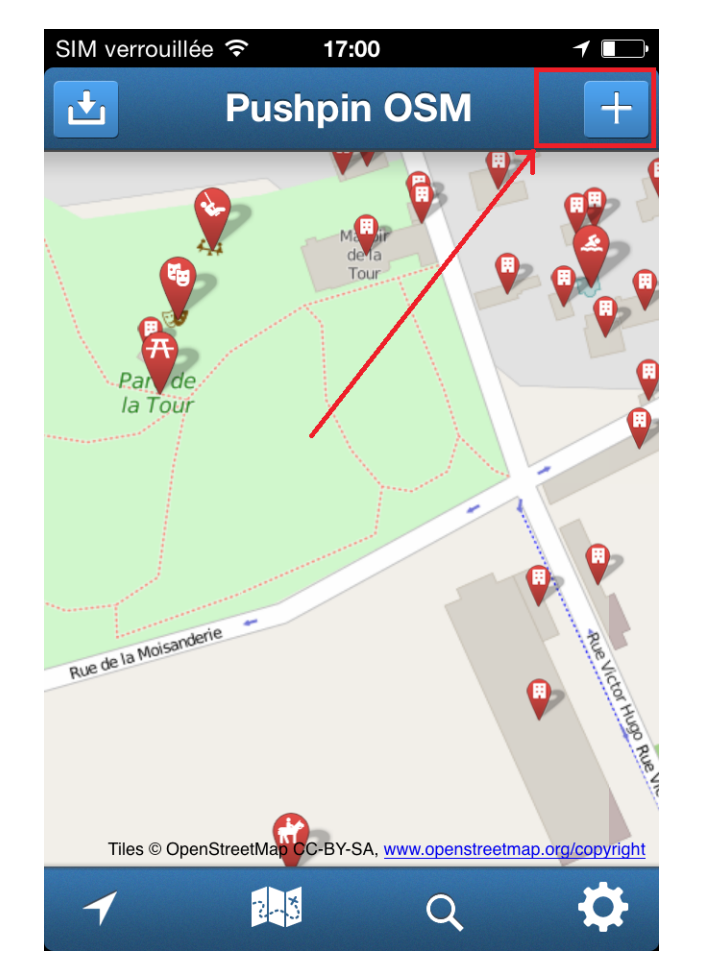

Si le parking vélo que vous souhaitez ajouter ne figure pas dans les données, vous allez pouvoir l'ajouter. Cliquer sur le bouton +

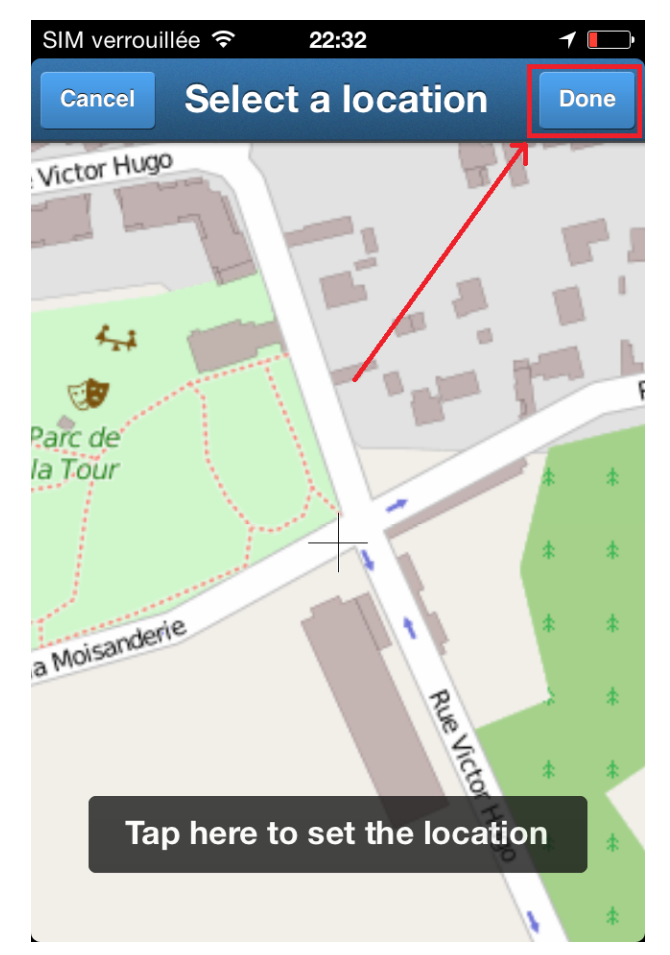

Un + apparaît alors au centre de l'écran. Déplacer la carte en la faisant glisser, de telle sorte que le + se trouve à l'endroit exact du parking que vous souhaitez ajouter. Cliquer alors sur le bouton Done.

## Le type de donné saisie

| SIM verrouillée 훅 | * ※ 22:32         | 1 🗖    |
|-------------------|-------------------|--------|
| Cancel            | Add POI           | Save   |
| t                 | tap to move point |        |
| Basic Info        |                   |        |
| Name              |                   | 1      |
| Туре              |                   | 0      |
| Address           |                   |        |
| Number            |                   | i      |
| Street            |                   | Nearby |
| City              |                   | Nearby |
| Postal Code       |                   | Nearby |
|                   |                   |        |

Dans la liste qui s'affiche alors, cliquer sur Type

| SIM verrouillée 穼 22:32    | 1 |
|----------------------------|---|
| Cancel OSM Types           |   |
| <b>Q</b> Search for a type |   |
| Amenities / Outdoor        | > |
| Arts & Entertainment       | > |
| Banking                    | > |
| Bars & Cafes               | > |
| Crafts & Services          | > |
| Education                  | > |
| Historic Sites             | > |
| Infrastructure             | > |

Dans la nouvelle liste, choisir Amenities / Outdoor

# Le parking vélo

| SIM verrouillée  22:32  OSM Types  Amenities / Outdoor |  |
|--------------------------------------------------------|--|
| <b>Q</b> Search for a type                             |  |
| Bathroom / Toilets                                     |  |
| Bike Racks (Bicycles)                                  |  |
| Bike Rental (Bicycles)                                 |  |
| Clock                                                  |  |
| Fountain                                               |  |
| Hunting Stand                                          |  |
| Park Bench                                             |  |
| Pay Phone                                              |  |
|                                                        |  |

Dans la liste des services choisir « Bike Racks (Bicycles) »

| SIM verrouillée 🗢 22:32                                      | 1    |
|--------------------------------------------------------------|------|
| Cancel Add POI                                               | Save |
| Dasic IIIIC                                                  |      |
| Name                                                         | i    |
| <b>Type</b><br>Amenities / Outdoor ► Bike Rack<br>(Bicycles) | s i  |
| Additional Info                                              |      |
| Bicycle Parking                                              | i    |
| Fee                                                          | 0    |
| Capacity                                                     | 0    |
| Access?                                                      | 0    |
| Covered?                                                     | 0    |
| Address                                                      |      |

Choisir ensuite Bicycle Parking pour préciser le type de stationnement

# Le type de parking et sa capacité

| SIM verrouillée 🗢         | 22:32   | ◀ 💽  |
|---------------------------|---------|------|
| Cancel                    | Add POI | Save |
| (Bicycles)                |         |      |
| Additional Infe           | 0       |      |
| Bicycle Parking<br>Stands |         | 0    |
| Fee                       |         | ð    |
|                           |         |      |
| Select one                |         | Done |
| Shed                      |         |      |
| Sheffield                 |         |      |
| Stands                    |         | ~    |
| Wall Loops                |         |      |
|                           |         |      |

Faire défiler la liste jusqu'à visualiser le type de stationnement voulu :

- Choisir Stands si ce sont des arceaux

- Choisir Wall Loops si ce sont des Pinceroues. Cliquer ensuite sur le bouton Done.

| SIM verrouillée 훅                           | 17:21              | 1 🕞  |
|---------------------------------------------|--------------------|------|
| Cancel                                      | Add POI            | Save |
| <b>Type</b><br>Amenities / Ou<br>(Bicycles) | tdoor ► Bike Racks | 0    |
| Additional Info                             | D                  |      |
| Bicycle Parking<br>Stands                   |                    | i    |
| Fee                                         |                    | i    |
| Capacity                                    |                    | ð    |
| Access?                                     |                    | ð    |
| Covered?                                    |                    | i    |
| Address                                     |                    |      |
| Number                                      |                    | ð    |

Choisir enfin l'item Capacity pour indiquer le nombre de vélos qui peuvent se stationner sur ce parking

# Validation de la donnée saisie

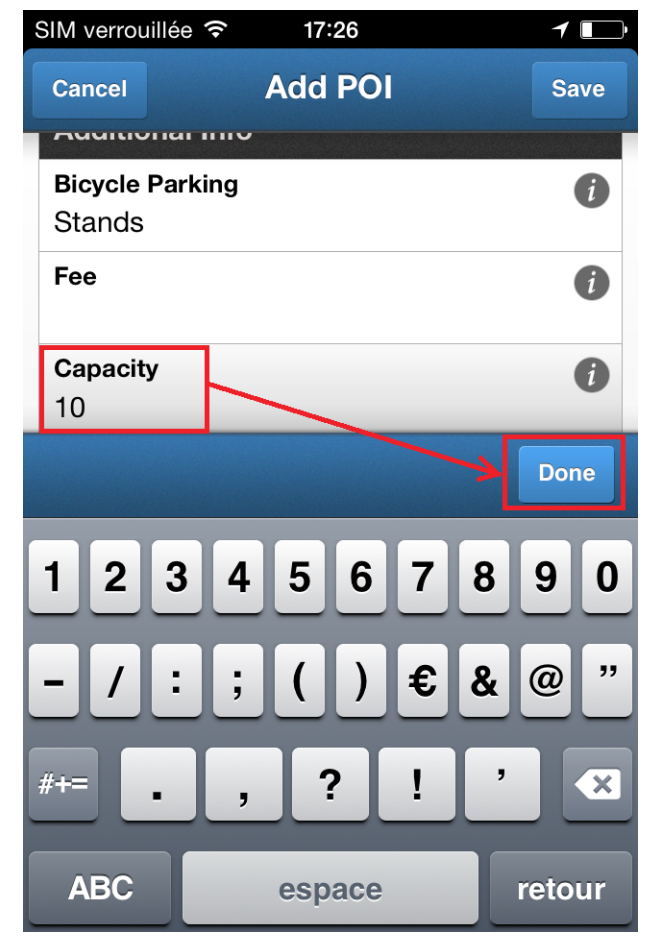

Saisir le nombre correspondant à la capacité, puis cliquer sur le bouton Done

| SIM verrouillée                       | হ 17:29             | 1 🕞  |
|---------------------------------------|---------------------|------|
| Cancel                                | Add POI             | Save |
| <b>Type</b><br>Amenities / (Bicycles) | Outdoor ► Bike Rack | s    |
| Additional I                          | nfo                 |      |
| <b>Bicycle Parki</b><br>Stands        | ng                  | 0    |
| Fee                                   |                     | 0    |
| Capacity<br>10                        |                     | i    |
| Access?                               |                     | 0    |
| Covered?                              |                     | 0    |
| Address                               |                     |      |
| Number                                |                     | Î    |

Une fois toutes les informations saisies, cliquer sur Save

#### Affichage de la donnée Modifier / supprimer la donnée saisie

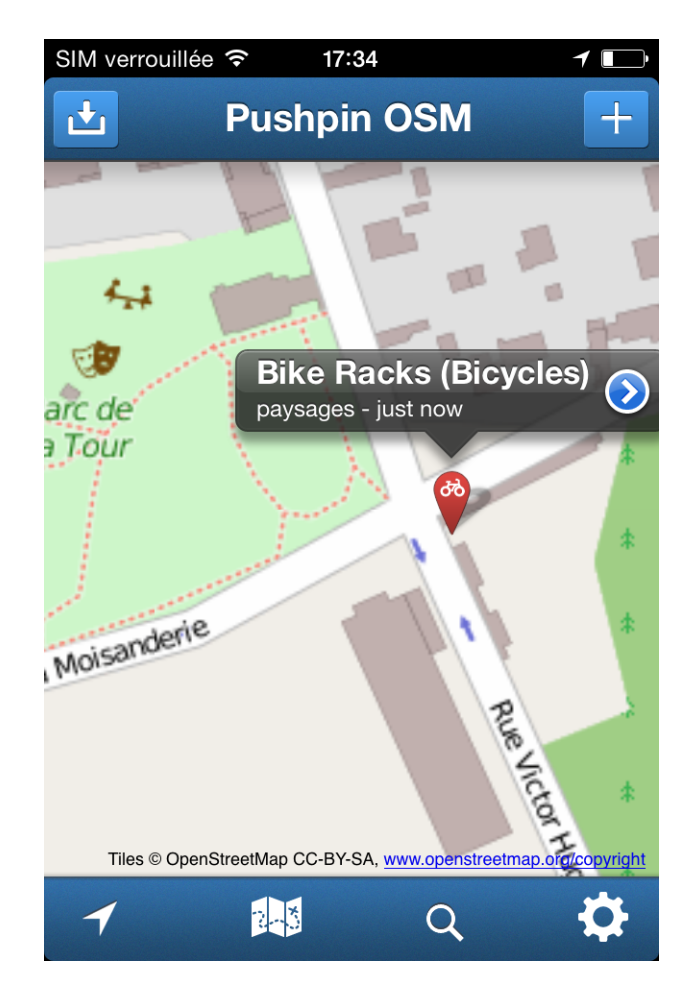

Vous voyez alors la punaise rouge correspondant au parking que vous venez d'ajouter.

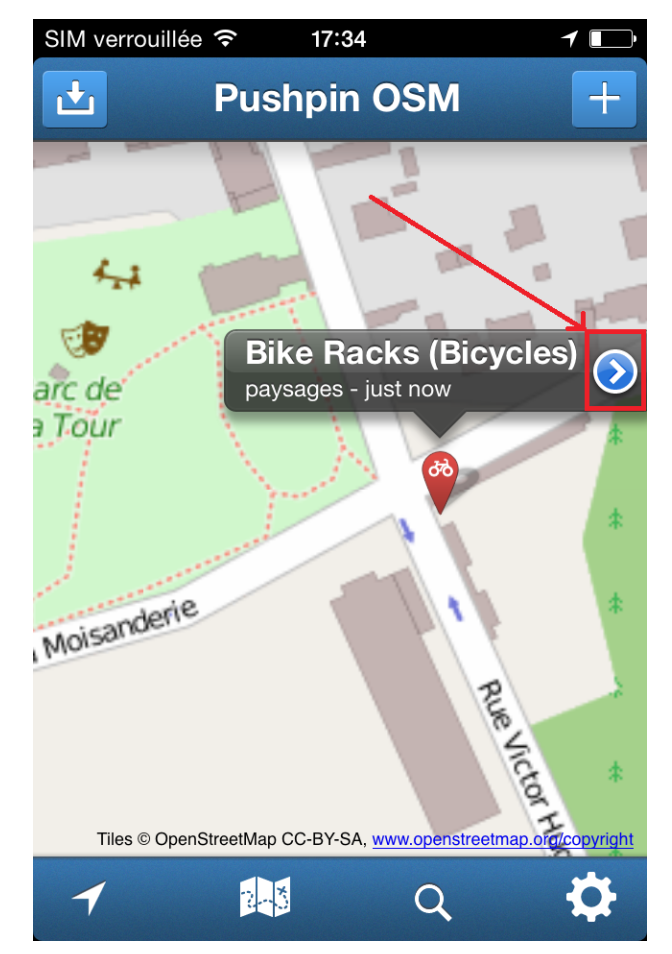

Si vous avez besoin de modifier/compléter/supprimer l'élément, posez le doigt dessus pour afficher son nom, et cliquez alors sur la flèche bleue

11

### Données complémentaires

| SIM verrouillée 훅             | 17:41    | 1 🕞  |
|-------------------------------|----------|------|
| Cancel                        | Edit POI | Save |
| <b>Capacity</b><br>2          |          | 0    |
| Access?                       |          | Ĵ    |
| Covered?                      |          | 0    |
| Select one                    |          | Done |
|                               |          |      |
| Private                       |          |      |
| Private<br>Official           |          |      |
| Private<br>Official<br>Public |          |      |
| Private<br>Official<br>Public |          |      |

Vous pouvez préciser par exemple le type d'accès : Access (Private/Official/Public), si le parking est couvert ou non...

| Other Information |   |
|-------------------|---|
| Operator          | i |
| Wheelchair Access | 0 |
| Opening Hours     | i |

Si le parking est sur un espace privé, on peut préciser le « propriétaire » avec l'item Opérator, ainsi que les horaires avec « Opening Hours ». Pour ce dernier point se référer au wiki :

http://wiki.openstreetmap.org/wiki/FR :Key:opening\_hours pour la syntaxe à utiliser

## Supprimer une donnée

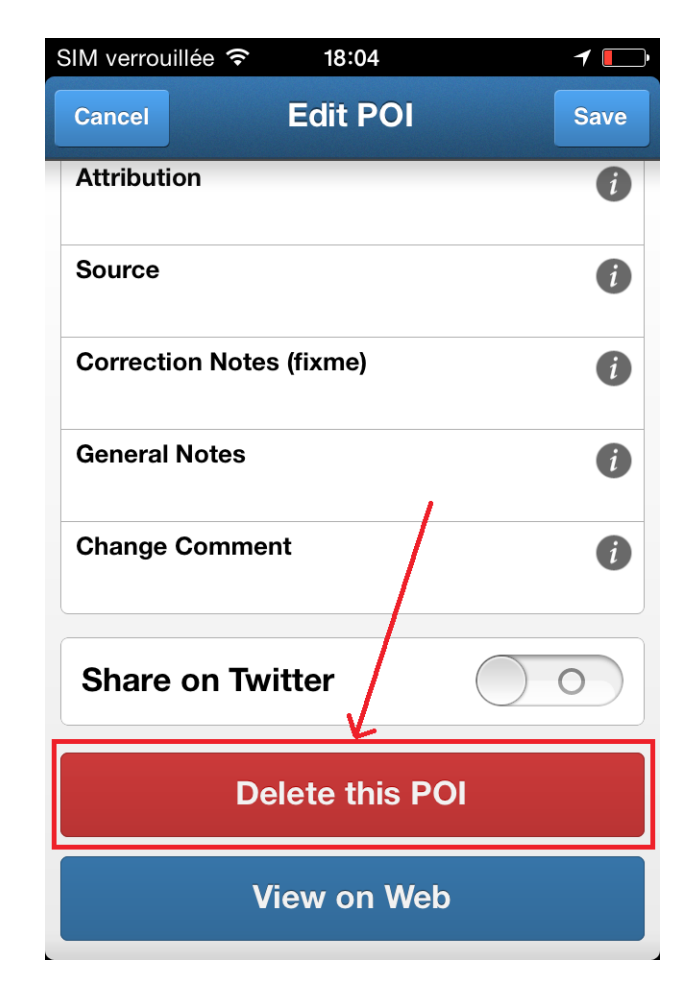

Et enfin si vous devez supprimer un parking, faite défiler la liste des items jusqu'en bas, et cliquez sur le bouton Delete this POI (Point Of Interest)